Cloudera Data Engineering 1.5.4

## **Monitoring Cloudera Data Engineering**

Date published: 2020-07-30 Date modified: 2024-05-30

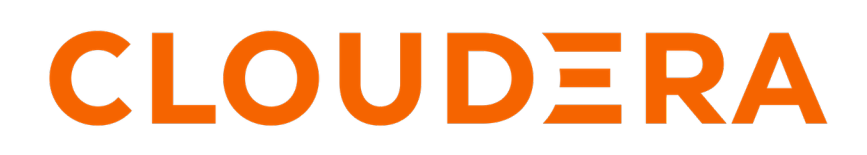

https://docs.cloudera.com/

### **Legal Notice**

© Cloudera Inc. 2024. All rights reserved.

The documentation is and contains Cloudera proprietary information protected by copyright and other intellectual property rights. No license under copyright or any other intellectual property right is granted herein.

Unless otherwise noted, scripts and sample code are licensed under the Apache License, Version 2.0.

Copyright information for Cloudera software may be found within the documentation accompanying each component in a particular release.

Cloudera software includes software from various open source or other third party projects, and may be released under the Apache Software License 2.0 ("ASLv2"), the Affero General Public License version 3 (AGPLv3), or other license terms. Other software included may be released under the terms of alternative open source licenses. Please review the license and notice files accompanying the software for additional licensing information.

Please visit the Cloudera software product page for more information on Cloudera software. For more information on Cloudera support services, please visit either the Support or Sales page. Feel free to contact us directly to discuss your specific needs.

Cloudera reserves the right to change any products at any time, and without notice. Cloudera assumes no responsibility nor liability arising from the use of products, except as expressly agreed to in writing by Cloudera.

Cloudera, Cloudera Altus, HUE, Impala, Cloudera Impala, and other Cloudera marks are registered or unregistered trademarks in the United States and other countries. All other trademarks are the property of their respective owners.

Disclaimer: EXCEPT AS EXPRESSLY PROVIDED IN A WRITTEN AGREEMENT WITH CLOUDERA, CLOUDERA DOES NOT MAKE NOR GIVE ANY REPRESENTATION, WARRANTY, NOR COVENANT OF ANY KIND, WHETHER EXPRESS OR IMPLIED, IN CONNECTION WITH CLOUDERA TECHNOLOGY OR RELATED SUPPORT PROVIDED IN CONNECTION THEREWITH. CLOUDERA DOES NOT WARRANT THAT CLOUDERA PRODUCTS NOR SOFTWARE WILL OPERATE UNINTERRUPTED NOR THAT IT WILL BE FREE FROM DEFECTS NOR ERRORS, THAT IT WILL PROTECT YOUR DATA FROM LOSS, CORRUPTION NOR UNAVAILABILITY, NOR THAT IT WILL MEET ALL OF CUSTOMER'S BUSINESS REQUIREMENTS. WITHOUT LIMITING THE FOREGOING, AND TO THE MAXIMUM EXTENT PERMITTED BY APPLICABLE LAW, CLOUDERA EXPRESSLY DISCLAIMS ANY AND ALL IMPLIED WARRANTIES, INCLUDING, BUT NOT LIMITED TO IMPLIED WARRANTIES OF MERCHANTABILITY, QUALITY, NON-INFRINGEMENT, TITLE, AND FITNESS FOR A PARTICULAR PURPOSE AND ANY REPRESENTATION, WARRANTY, OR COVENANT BASED ON COURSE OF DEALING OR USAGE IN TRADE.

### **Contents**

## Monitoring Data Engineering service resources with Grafana dashboards

|      | 0              | 0            | 0               |                                    |   |
|------|----------------|--------------|-----------------|------------------------------------|---|
| dash | boards         |              |                 |                                    | 4 |
| Со   | nnecting to Gr | afana dashbo | oards in Cloude | era Data Engineering Private Cloud | 4 |
| Ac   | cessing Grafar | a dashboard  | ls              | 6                                  | 8 |

# Monitoring Data Engineering service resources with Grafana dashboards

Grafana is a visualisation and analytics software that enables the development of dashboards to monitor metrics data. You can access pre-built Grafana dashboards to monitor your jobs and virtual clusters in Cloudera Data Engineering (CDE).

The CDP metrics are stored centrally in the Prometheus database and monitored by Prometheus. Grafana uses these metrics for data visualization. Your workload databases are not involved in any way.

You can immediately view the following pre-built dashboards for viewing runtime metrics in CDE:

### **Kubernetes Dashboard**

This dashboard includes generalized visualizations of CDE job run statuses. It displays the following information:

- Number of succeeded, failed, and killed jobs for the given period
- Total number of jobs in the Starting phase
- · Total number of jobs in the Running phase

### **Virtual Cluster Metrics Dashboard**

This dashboard includes visualizations of service requests, pod counts and job statuses for the selected Virtual Cluster. The available metrics are:

- Time series of CPU requests of running pods (includes virtual cluster service overhead)
- Time series of memory requests of running pods (includes virtual cluster service overhead)
- The response time of Livy's requests
- Time series for the number of pods in running and pending states
- Total number of running pods and pending pods
- Time series of starting and running jobs, and the total number of successful jobs

## Connecting to Grafana dashboards in Cloudera Data Engineering Private Cloud

This topic describes how to access Grafana dashboards for advanced visualization of Virtual Cluster's metrics such as memory and CPU usage in Cloudera Data Engineering (CDE) Private Cloud.

#### For CDE Service

1. In the Cloudera Data Platform (CDP) console, click the Data Engineering tile. The Home page displays.

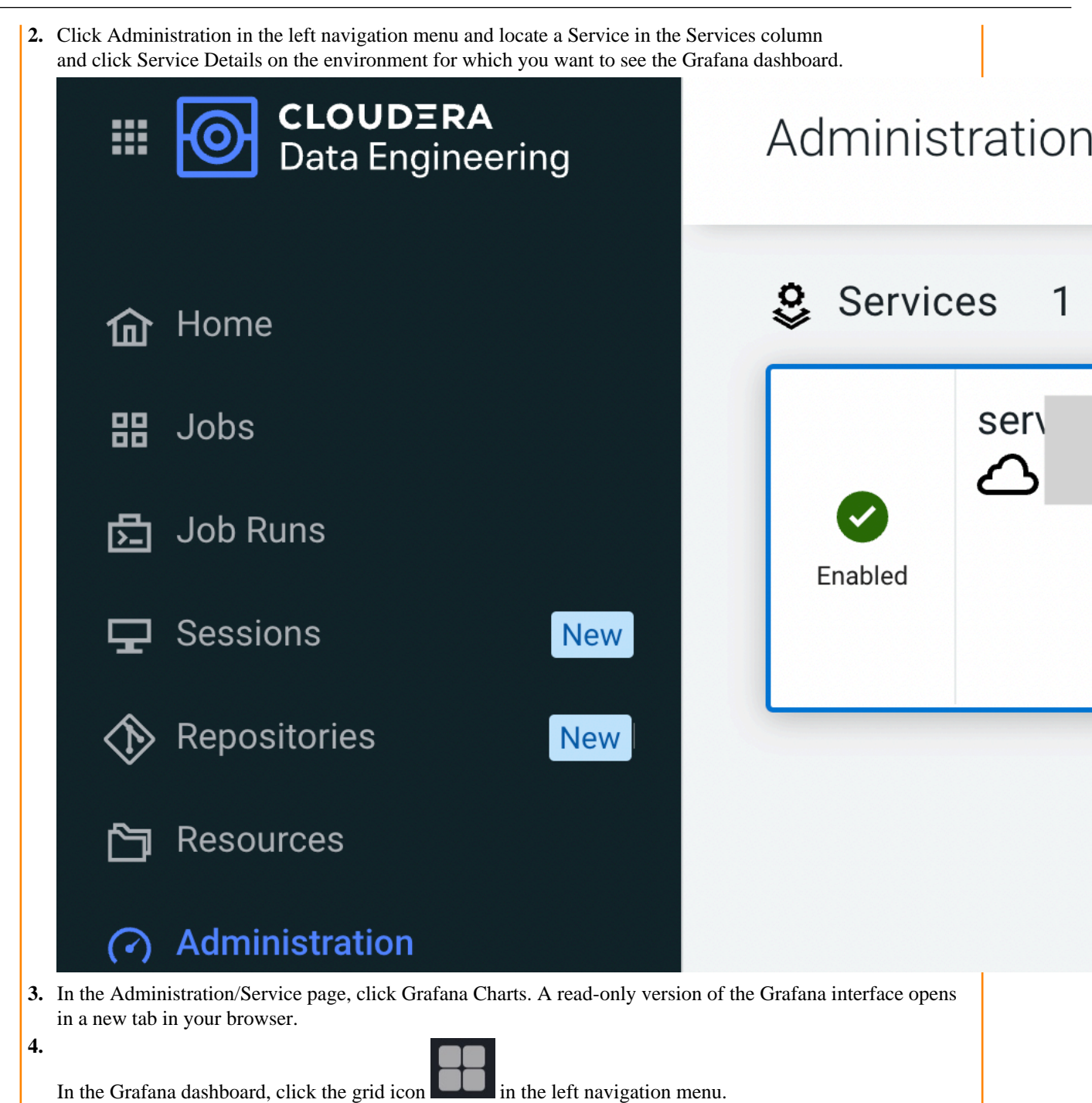

5. Select Virtual Cluster Metrics under the Dashboards pane.

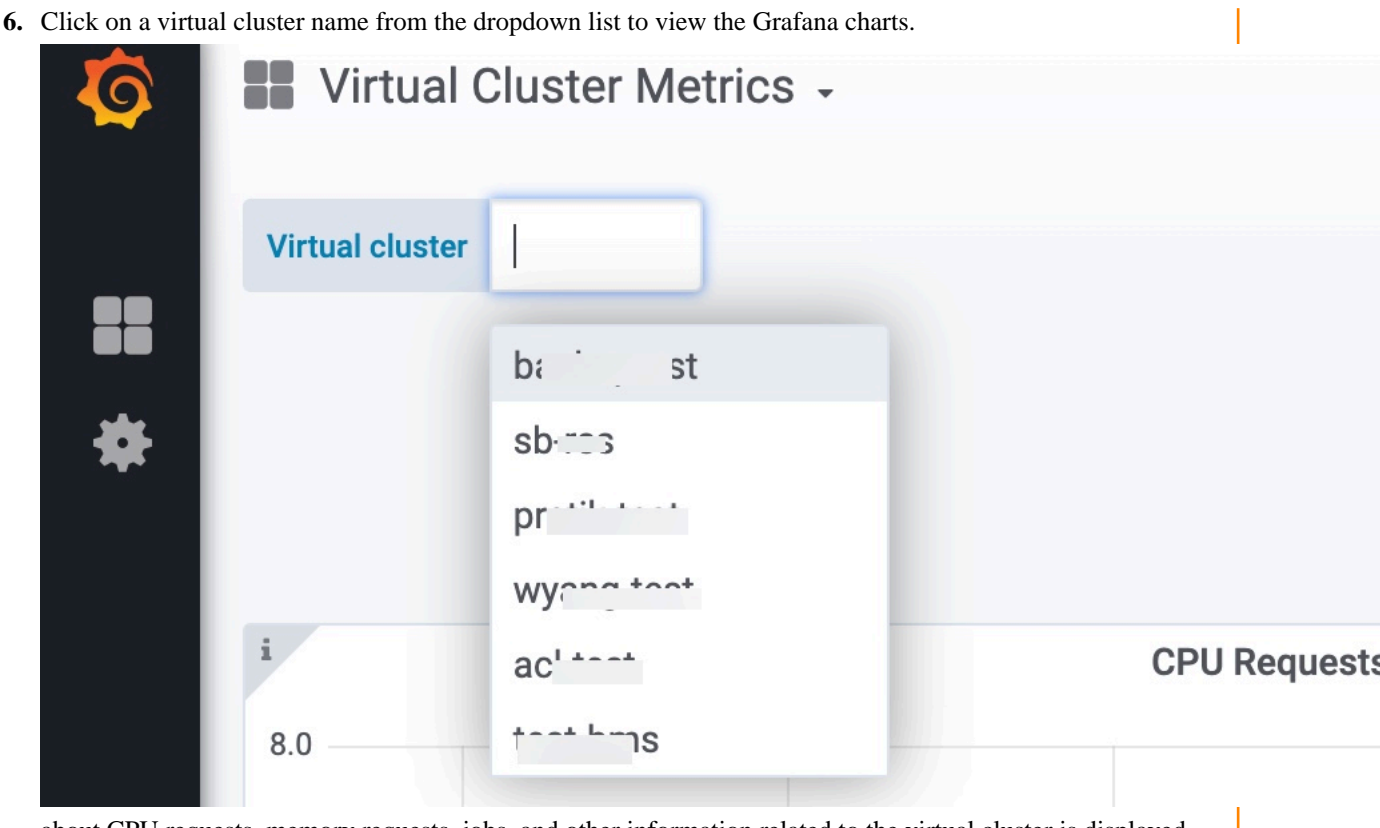

about CPU requests, memory requests, jobs, and other information related to the virtual cluster is displayed.

#### **For Virtual Cluster**

- 1. In the Cloudera Data Platform (CDP) console, click the Data Engineering tile. The CDE Home page displays.
- 2. Click Administration in the left navigation menu and locate a Service in the Services column.
- 3. Navigate to the virtual cluster for which you want to see the Grafana dashboard.
- 4. Click Cluster Details for the virtual cluster.

The Administration/Virtual Cluster page is displayed.

| 5. ( | Click Grafana Charts.          |                     |             |                 |         |                 |               |             |
|------|--------------------------------|---------------------|-------------|-----------------|---------|-----------------|---------------|-------------|
| A    | A read-only version of the Gra | fana interface oper | ns in a nev | v tab in your b | rowser. |                 |               |             |
|      | Overview / :                   |                     |             | r               |         |                 |               |             |
|      |                                |                     |             |                 |         |                 |               |             |
|      | Running                        |                     |             |                 |         |                 |               |             |
|      | C                              |                     |             |                 |         |                 |               |             |
| _    | VERSION VC ID<br>1. b26 dow of |                     | CRE         | ATED BY         | •       | CPU<br><b>0</b> | MEMORY<br>0 B | JOBS<br>0 🖸 |
|      | CLI TOOL :                     | API DOC             | þ           | JOBS AF         | PI URL  | ¢               | GRAFANA       | CHARTS      |
|      | Configuration                  |                     | Ch          | arts            |         |                 | Logs          |             |
|      |                                |                     |             |                 |         |                 |               |             |
|      | CDE Service                    |                     |             |                 |         |                 |               |             |
|      | ( <sup>1</sup>                 |                     |             |                 |         |                 |               |             |
|      |                                |                     |             |                 |         |                 |               |             |

Information about CPU requests, memory requests, jobs, and other information related to the virtual cluster is displayed.

**6.** In the Virtual Cluster Metrics page, click on a virtual cluster name from the Virtual Cluster dropdown list to view the Grafana charts of that virtual cluster.

**Note:** You must first view the charts using the GRAFANA CHARTS link. Only then the charts in the Charts tab get loaded. Otherwise, it displays the The web page at https://service.cdenrjcrwg7.apps.apps.shared-01.kcloud.cldr.com/grafana/d/usZz/kubernetes?kiosk might be temporarily down or it may have moved permanently to a new web address. error.

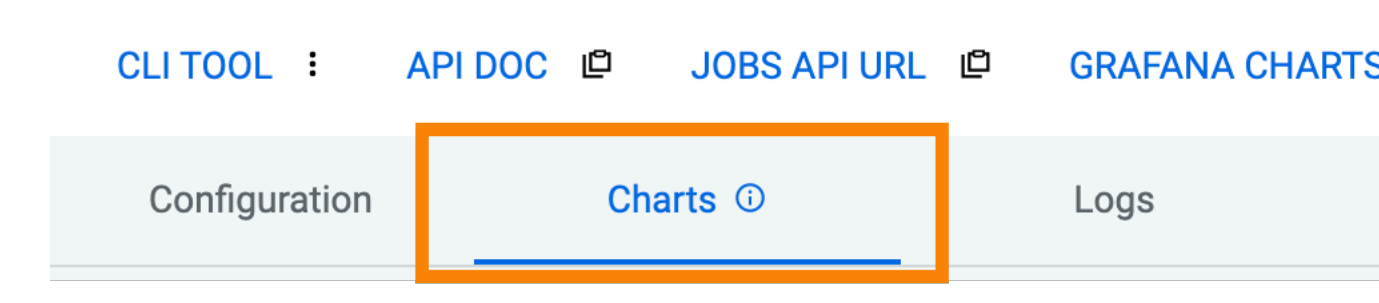

### **Accessing Grafana dashboards**

Cloudera provides pre-built Grafana dashboards comprising metrics data, charts, and other visuals. You can access pre-built Grafana dashboards to monitor your jobs and virtual clusters in Cloudera Data Engineering (CDE). You can immediately view the Kubernetes and Virtual Cluster Metrics pre-built dashboards in CDE.

### Before you begin

You must first connect to the Grafana dashboards in CDE Private Cloud to view the Kubernetes and Virtual Cluster Metrics dashboards.

### Procedure

1.

After you connect to the Grafana Dashboards from the CDE UI, click the **Note** icon to view the left navigation pane.

2. Click Dashboards > Browse. The Dashboards screen is displayed.

3. In the Browse tab of Dashboards, click Kubernetes or Virtual Cluster Metrics to view the respective dashboard.

| Ø | Home              |                       |   | Das                     | hboards                       | 6       |  |  |
|---|-------------------|-----------------------|---|-------------------------|-------------------------------|---------|--|--|
| Q | Search dashboards |                       |   | Manag                   | Manage dashboards and folders |         |  |  |
| ☆ | Starred ~         | ŀ                     | 8 | Browse                  | 폧 Playlis                     | ts      |  |  |
|   | Dashboards ^      | Search for dashboards |   |                         |                               |         |  |  |
|   | Browse            |                       |   | Filter by ta            | g v                           | Starred |  |  |
|   | Playlists         |                       |   |                         |                               |         |  |  |
| Ó | Alerting          |                       |   | ን General               |                               |         |  |  |
| Q | Alerting          |                       |   | Kubern                  | etes<br>ral                   |         |  |  |
| € | Sign in           |                       |   |                         |                               |         |  |  |
| ? | Help ~            |                       |   | Control Cluster Metrics |                               |         |  |  |